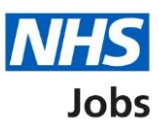

# How to remove a listing in NHS Jobs user guide

This guide gives you instructions for how to remove a job listing in the NHS Jobs service.

You can remove a listing from your employer dashboard when in any of the following stages:

- scoring and shortlisting
- invite to interview
- ready to offer
- conditional offers
- pre-employment checks
- contracts

You can reuse a removed job listing by searching for it using the 'search for an applicant' or 'search for a job listing' options on the employer dashboard.

Once a job listing has reached the 'End recruitment' stage, you can end the recruitment for this listing. Go to the 'How to end recruitment in NHS Jobs' user guide on our <u>help and</u> <u>support for employers</u> page for further information.

## Contents

| Η | ow to remove a listing in NHS Jobs user guide         | 1  |
|---|-------------------------------------------------------|----|
|   | Employer dashboard                                    | 3  |
|   | Select the job title to remove                        | 4  |
|   | Remove this listing                                   | 5  |
|   | Are you sure you want to remove this old job listing? | 6  |
|   | Are you sure you want to remove this new job listing? | 7  |
|   | Why are you removing this job listing?                | 8  |
|   | Send email to applicants                              | 9  |
|   | Job listing removed                                   | 10 |
|   |                                                       |    |

### Employer dashboard

This page gives you instructions for how to access the job listing to remove.

**Important:** In this example, the job listing is removed from the shortlisting stage.

To access the job listing, complete the following steps:

**1.** Select the '<u>Shortlisting</u>' link.

| NHS BSA Training       |                                           |                                              |  |
|------------------------|-------------------------------------------|----------------------------------------------|--|
| Dashboard              |                                           | What you can do                              |  |
| Tacks by store         |                                           | Create a job listing<br>Search for a listing |  |
| lasks by stage         | ungs by user                              |                                              |  |
| Showing tasks for      |                                           | Search for an applicant                      |  |
| All users              | ~                                         |                                              |  |
| <u>Draft</u>           | 50 - on track 36, overdue 14              | Manage the account                           |  |
|                        |                                           | Manage users                                 |  |
| Approvals              | 4 - on track 0, overdue 4                 | At risk applicants                           |  |
|                        |                                           | Accredited logos                             |  |
| Published              | 4 - on track 2 overdue 2                  | Key performance indicators<br>(KPIs)         |  |
|                        |                                           | Approval settings                            |  |
| Chautlisting           |                                           | Departments                                  |  |
| snortisting            | 53 - on track 18, due 12, overdue 23      | Welsh listings                               |  |
| Interviews             | <b>30</b> - on track 1, due 2, overdue 27 |                                              |  |
|                        |                                           | Documents and                                |  |
| Ready to offer         | 45 - on track 3, due 20, overdue 22       | templates                                    |  |
| -                      |                                           | Supporting documents                         |  |
| Conditional offers     | 16 - op track 1, due 8, overdue 7         | Contract templates                           |  |
|                        |                                           |                                              |  |
| Pre-employment         | 8 - on track 0, due 8                     | the large stand in the manufacture           |  |
| <u>checks</u>          |                                           | Help and information                         |  |
| Contracts              | 10 on track 8 due 18 overdue 14           | The employer hub                             |  |
| contracts              |                                           | Roles and permissions                        |  |
| End recruitment        | 16 an track 0 day 0 averating 7           | Contact your super users                     |  |
| <u>end recruitment</u> | 16 - on track 0, due 9, overdue 7         |                                              |  |
|                        | -                                         | Reporting                                    |  |
|                        |                                           | Run a report                                 |  |

## Select the job title to remove

This page gives you instructions for how to select the job title to remove.

To select the job title to remove, complete the following steps:

**1.** Select the <u>Job title</u> link.

| NHS Jobs                                                                               |                                   |                       | You're vie<br>Signed in as <u>N</u> | ewing NHS BSA Training<br>HSBSA Training Sign Out |
|----------------------------------------------------------------------------------------|-----------------------------------|-----------------------|-------------------------------------|---------------------------------------------------|
| BETA Your <u>feedback</u> wi                                                           | ll help us to improv              |                       |                                     |                                                   |
| Go back                                                                                |                                   |                       |                                     |                                                   |
| NHS BSA Training                                                                       |                                   |                       |                                     |                                                   |
| Shortlisting                                                                           |                                   |                       |                                     |                                                   |
| Showing tasks for                                                                      |                                   |                       |                                     |                                                   |
|                                                                                        | J                                 |                       |                                     |                                                   |
| Air users                                                                              |                                   |                       |                                     |                                                   |
| Showing tasks                                                                          |                                   |                       |                                     |                                                   |
| All                                                                                    | ~                                 |                       |                                     |                                                   |
|                                                                                        |                                   |                       |                                     |                                                   |
| Shortlisting                                                                           |                                   |                       |                                     |                                                   |
| Job title                                                                              | Deadline                          | Scoring not completed | Task                                | What needs doing next                             |
|                                                                                        | 20 Aug 2021                       |                       | Download applications               | Score applications                                |
| Administration assistant                                                               | <u> </u>                          |                       |                                     |                                                   |
| Administration assistant<br>T1111-21-9025                                              | OVERDUE                           |                       |                                     |                                                   |
| Administration assistant<br>T1111-21-9025<br>Administration assistant                  | OVERDUE                           |                       | Closed                              | Score applications                                |
| Administration assistant<br>T1111-21-9025<br>Administration assistant<br>T1111-21-0306 | OVERDUE<br>20 Aug 2021<br>OVERDUE |                       | Closed                              | Score applications                                |
| Administration assistant<br>T1111-21-9025<br>Administration assistant<br>T1111-21-0306 | OVERDUE<br>20 Aug 2021<br>OVERDUE |                       | Closed                              | Score applications                                |
| Administration assistant<br>T1111-21-9025<br>Administration assistant<br>T1111-21-0306 | OVERDUE<br>20 Aug 2021<br>OVERDUE |                       | Closed                              | Score applications                                |
| Administration assistant<br>T1111-21-9025<br>Administration assistant<br>T1111-21-0306 | OVERDUE<br>20 Aug 2021<br>OVERDUE |                       | Closed                              | Score applications                                |

## **Remove this listing**

This page gives you instructions for how to remove this listing.

To remove this listing, complete the following step:

**1.** Select the '<u>Remove this listing</u>' link.

| BETA Your <u>feedback</u> will help us to improve this service. |                                        |
|-----------------------------------------------------------------|----------------------------------------|
| Go back                                                         |                                        |
| NHS BSA Training                                                |                                        |
| Administration assistant listing                                | What needs doing next                  |
| SHORTLISTING OFFLINE SCORING                                    | Score applications                     |
| Reference number: T1111-21-9025                                 |                                        |
| Job details Team Applicant details                              | Device this listing                    |
|                                                                 | Reuse this listing                     |
| The iob title                                                   | ······································ |
|                                                                 |                                        |
| Job title and reference number                                  |                                        |
| The details of the job                                          |                                        |
| About the job and pay                                           |                                        |
| Location                                                        |                                        |
| Contact details and closing date                                |                                        |
| The job overview, job description and person specification      |                                        |
| Job overview                                                    |                                        |
| Job description                                                 |                                        |
| Person specification                                            |                                        |
| Supporting documents                                            |                                        |
| Pre-application and additional application questions            |                                        |
| Additional application questions                                |                                        |
|                                                                 |                                        |
|                                                                 |                                        |

#### Are you sure you want to remove this old job listing?

This page gives you instructions for how to confirm if you want to remove the job listing.

**Important:** In this example, the job listing is old. Go to the '<u>Remove this new job listing</u>' page if you are removing a newer job listing.

To confirm if you want to remove the job listing, complete the following steps:

- 1. Select an answer:
  - <u>Yes</u>'
  - 'No'
- 2. Select the 'Continue' button.

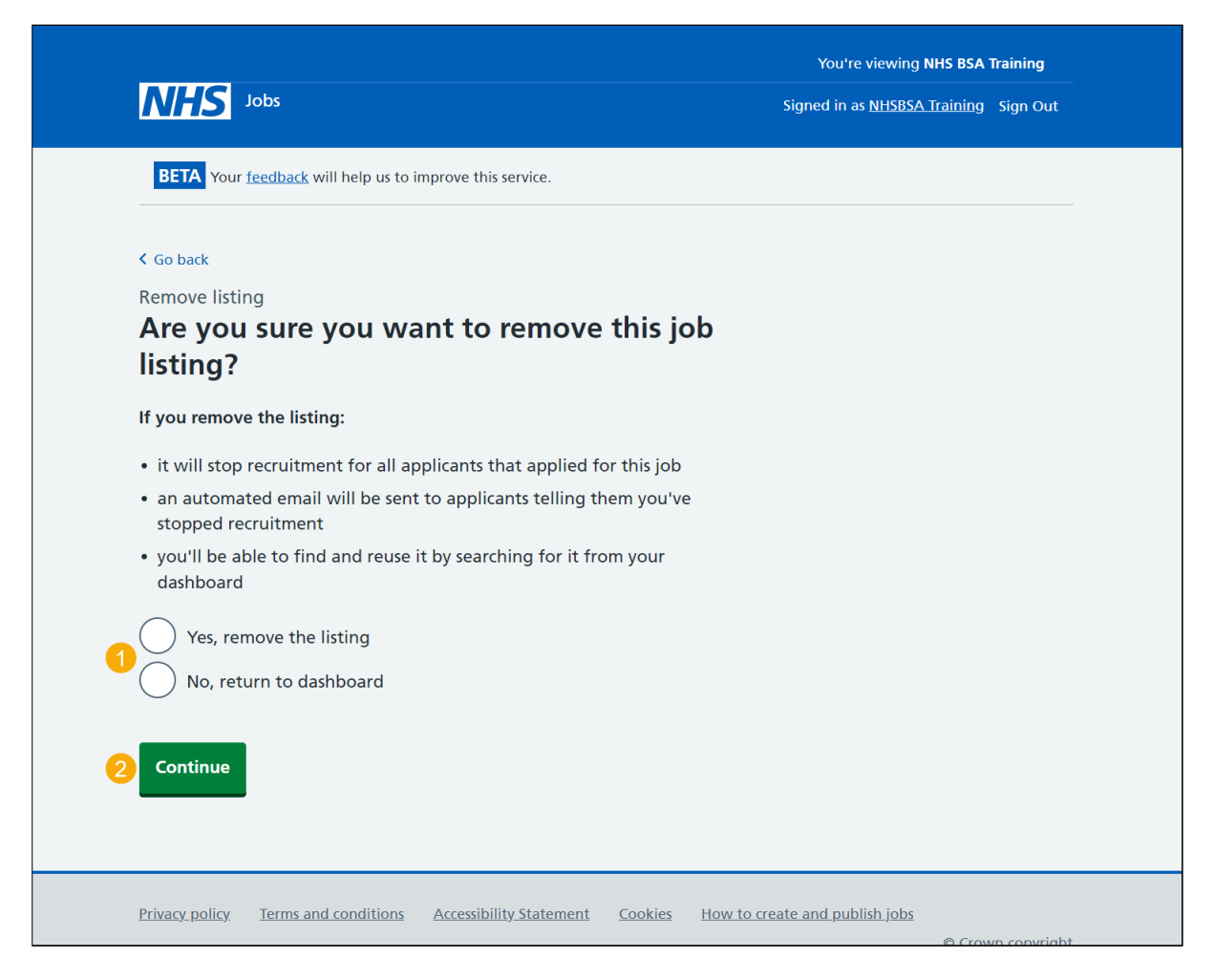

**Tip:** If you're using an Applicant Tracking System (ATS) provider, the first two bullet points can be ignored as no applicants exist in the NHS Jobs service.

You've reached the end of this user guide if you've selected 'No' to removing this job listing in NHS Jobs.

#### Are you sure you want to remove this new job listing?

This page gives you instructions for how to confirm if you want to remove this job listing.

**Important:** In this example, the job listing is new. Go to the '<u>Remove this old job listing</u>' page if you're removing an old job listing.

To confirm if you want to remove this job listing, complete the following steps:

- 1. Select an answer:
  - <u>'Yes</u>'
  - 'No'
- 2. Select the 'Continue' button.

| NHS Jobs                                                                                                    | You're viewing <b>NHS BSA Training</b><br>Signed in as <u>NHSBSA Training</u> Sign Out |
|----------------------------------------------------------------------------------------------------|----------------------------------------------------------------------------------------|
| BETA Your <u>feedback</u> will help us to improve this service.                                                                                                   |                                                                                        |
| < Go back<br>Remove listing<br>Are you sure you want to remove this job<br>listing?                                                                               |                                                                                        |
| If you remove the listing:                                                                                                    |                                                                                        |
| <ul> <li>you'll be able to find and reuse it by searching for it from your dashboard</li> <li>Yes, remove the listing</li> <li>No, return to dashboard</li> </ul> |                                                                                        |
| 2 Continue                                                                                                    |                                                                                        |
| Privacy_policy Terms and conditions Accessibility_Statement Cookies How t                                                                                         | o create and publish jobs                                                              |

You've reached the end of this user guide if you've selected 'No' to removing this job listing in NHS Jobs.

## Why are you removing this job listing?

This page gives you instructions for how to confirm why you're removing this job listing.

To confirm why you're removing this job listing, complete the following steps:

- 1. In the **blank** box, enter the details.
- **2.** Select the '<u>Continue</u>' button.

| Jobs                                                                    | You're viewing <b>NHS BSA Training</b><br>Signed in as <u>NHSBSA Training</u> Sign Out |
|-------------------------------------------------------------------------|----------------------------------------------------------------------------------------|
| <b>BETA</b> Your <u>feedback</u> will help us to improve this service.  |                                                                                        |
| < Go back<br>Remove listing<br>Why are you removing this job listing?   |                                                                                        |
| This information will only be visible to users in your organisation.    |                                                                                        |
| Continue                                                                |                                                                                        |
| Privacy policy Terms and conditions Accessibility. Statement Cookies Ho | ow to create and publish jobs                                                          |

#### Send email to applicants

This page gives you instructions for how to send an email to let applicants know that you've stopped recruitment for this job.

**Important:** If you're using an ATS provider or haven't received any applicants for the listing, no emails will be sent as there are no applicants to notify.

Read the information on the page and complete the following step:

1. Select the 'Send email and remove listing' button.

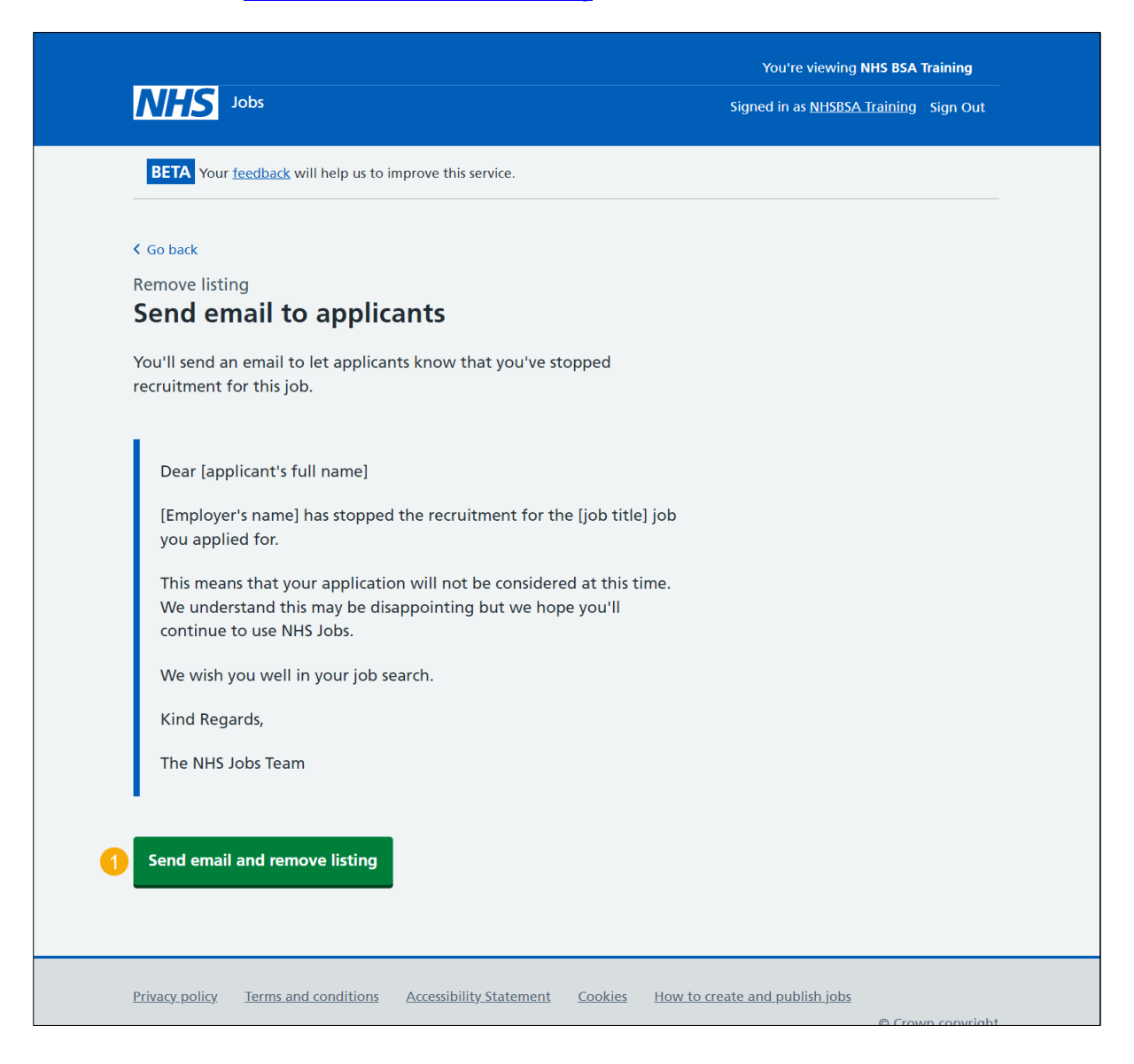

#### Job listing removed

This page gives you instructions for how to confirm your job listing is removed.

To confirm your job listing is removed, complete the following step:

1. Select the 'Go back to your dashboard' button.

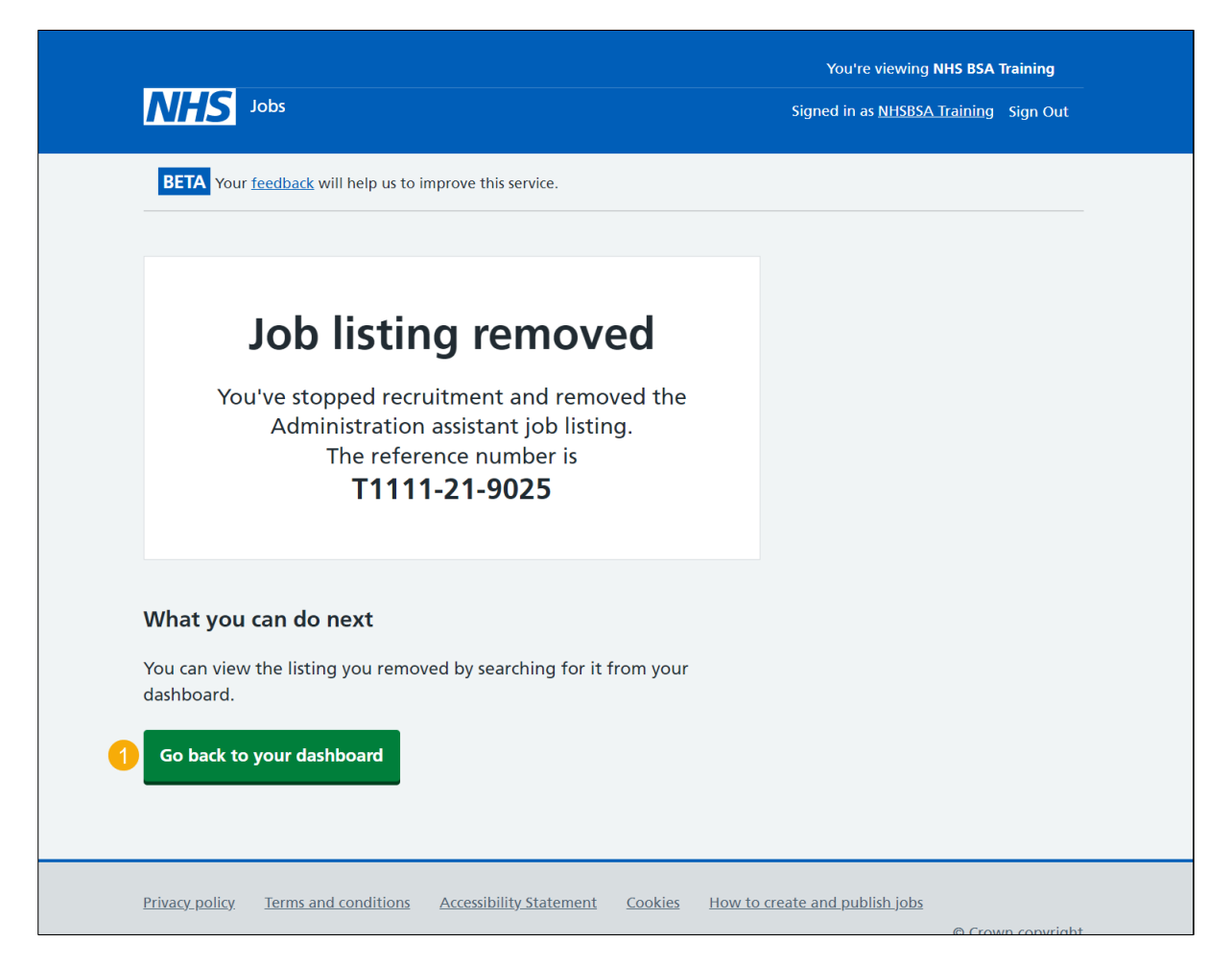

**Tip:** You can reuse a removed job listing by searching for it using the 'search for an applicant' or 'search for a job listing' options on the employer dashboard.

You've reached the end of this user guide as you've removed a job listing in NHS Jobs.